# User Management

User management is a critical part of maintaining a secure system. Ineffective user and privilege management often lead many systems into being compromised. Therefore, it is important that you understand how you can protect your server through simple and effective user account management techniques.

- 1. <u>Where is root?</u>
- 2. Adding and Deleting Users
- 3. <u>User Profile Security</u>
- 4. <u>Password Policy</u>
- 5. <u>Other Security Considerations</u>

### Where is root?

Ubuntu developers made a conscientious decision to disable the administrative root account by default in all Ubuntu installations. This does not mean that the root account has been deleted or that it may not be accessed. It merely has been given a password which matches no possible encrypted value, therefore may not log in directly by itself.

Instead, users are encouraged to make use of a tool by the name of *sudo* to carry out system administrative duties. *Sudo* allows an authorized user to temporarily elevate their privileges using their own password instead of having to know the password belonging to the root account. This simple yet effective methodology provides accountability for all user actions, and gives the administrator granular control over which actions a user can perform with said privileges.

1. If for some reason you wish to enable the root account, simply give it a password:

| 2.sudo passwd |  |
|---------------|--|
|               |  |

Sudo will prompt you for your password, and then ask you to supply a new password for root as shown below:

[sudo] password for username: (enter your own password)
Enter new UNIX password: (enter a new password for root)
Retype new UNIX password: (repeat new password for root)
passwd: password updated successfully

3. To disable the root account, use the following passwd syntax:

4. sudo passwd -l root

5. You should read more on *Sudo* by checking out it's man page:

```
6.man sudo
```

By default, the initial user created by the Ubuntu installer is a member of the group "admin" which is added to the file /etc/sudoers as an authorized sudo user. If you wish to give any other account full root access through *sudo*, simply add them to the admin group.

## Adding and Deleting Users

The process for managing local users and groups is straight forward and differs very little from most other GNU/Linux operating systems. Ubuntu and other Debian based distributions, encourage the use of the "adduser" package for account management.

1. To add a user account, use the following syntax, and follow the prompts to give the account a password and identifiable characteristics such as a full name, phone number, etc.

2. sudo adduser username

3. To delete a user account and its primary group, use the following syntax:

4. sudo deluser username

Deleting an account does not remove their respective home folder. It is up to you whether or not you wish to delete the folder manually or keep it according to your desired retention policies.

Remember, any user added later on with the same UID/GID as the previous owner will now have access to this folder if you have not taken the necessary precautions.

You may want to change these UID/GID values to something more appropriate, such as the root account, and perhaps even relocate the folder to avoid future conflicts:

sudo chown -R root:root /home/username/ sudo mkdir /home/archived\_users/ sudo mv /home/username /home/archived\_users/

5. To temporarily lock or unlock a user account, use the following syntax, respectively:

6.sudo passwd -1 username

7.sudo passwd -u username

8. To add or delete a personalized group, use the following syntax, respectively:

9. sudo addgroup groupname

10. sudo delgroup groupname

11. To add a user to a group, use the following syntax:

```
12. sudo adduser username groupname
```

#### **User Profile Security**

When a new user is created, the adduser utility creates a brand new home directory named /home/username, respectively. The default profile is modeled after the contents found in the directory of /etc/skel, which includes all profile basics.

If your server will be home to multiple users, you should pay close attention to the user home directory permissions to ensure confidentiality. By default, user home directories in Ubuntu are created with world read/execute permissions. This means that all users can browse and access the contents of other users home directories. This may not be suitable for your environment.

1. To verify your current users home directory permissions, use the following syntax:

```
2.ls -ld /home/username
```

The following output shows that the directory /home/username has world readable permissions:

drwxr-xr-x 2 username username 4096 2007-10-02 20:03 username

3. You can remove the world readable permissions using the following syntax:

4. sudo chmod 0750 /home/username

Some people tend to use the recursive option (-R) indiscriminately which modifies all child folders and files, but this is not necessary, and may yield other undesirable results. The parent directory alone is sufficient for preventing unauthorized access to anything below the parent.

A much more efficient approach to the matter would be to modify the *adduser* global default permissions when creating user home folders. Simply edit the file /etc/adduser.conf and modify the DIR\_MODE variable to something appropriate, so that all new home directories will receive the correct permissions.

```
DIR MODE=0750
```

5. After correcting the directory permissions using any of the previously mentioned techniques, verify the results using the following syntax:

```
6.ls -ld /home/username
```

The results below show that world readable permissions have been removed:

drwxr-x--- 2 username username 4096 2007-10-02 20:03 username

### Password Policy

A strong password policy is one of the most important aspects of your security posture. Many successful security breaches involve simple brute force and dictionary attacks against weak passwords. If you intend to offer any form of remote access involving your local password system, make sure you adequately address minimum password complexity requirements, maximum password lifetimes, and frequent audits of your authentication systems.

#### Minimum Password Length

By default, Ubuntu requires a minimum password length of 6 characters, as well as some basic entropy checks. These values are controlled in the file /etc/pam.d/common-password, which is outlined below.

| password | [success=2 default=ignore] | pam_unix.so obscure sha512 |  |
|----------|----------------------------|----------------------------|--|
|          |                            |                            |  |

If you would like to adjust the minimum length to 8 characters, change the appropriate variable to min=8. The modification is outlined below.

| password | [success=2 | default=ignore] | pam_ | unix.so | obscure | sha512 | min=8 |
|----------|------------|-----------------|------|---------|---------|--------|-------|

Basic password entropy checks and minimum length rules do not apply to the administrator using sudo level commands to setup a new user.

#### **Password Expiration**

When creating user accounts, you should make it a policy to have a minimum and maximum password age forcing users to change their passwords when they expire.

1. To easily view the current status of a user account, use the following syntax:

The output below shows interesting facts about the user account, namely that there are no policies applied:

| Last password change | : Jan 20, 2008 |
|----------------------|----------------|
| Password expires     | : never        |
| Password inactive    | : never        |

| Account expires                                   | : never |
|---------------------------------------------------|---------|
| Minimum number of days between password change    | : 0     |
| Maximum number of days between password change    | : 99999 |
| Number of days of warning before password expires | : 7     |

3. To set any of these values, simply use the following syntax, and follow the interactive prompts:

4. sudo chage username

The following is also an example of how you can manually change the explicit expiration date (-E) to 01/31/2008, minimum password age (-m) of 5 days, maximum password age (-M) of 90 days, inactivity period (-I) of 5 days after password expiration, and a warning time period (-W) of 14 days before password expiration.

sudo chage -E 01/31/2011 -m 5 -M 90 -I 30 -W 14 username

5. To verify changes, use the same syntax as mentioned previously:

```
6.sudo chage -1 username
```

The output below shows the new policies that have been established for the account:

| Last password change                              | : Jan 20, 2008 |
|---------------------------------------------------|----------------|
| Password expires                                  | : Apr 19, 2008 |
| Password inactive                                 | : May 19, 2008 |
| Account expires                                   | : Jan 31, 2008 |
| Minimum number of days between password change    | : 5            |
| Maximum number of days between password change    | : 90           |
| Number of days of warning before password expires | : 14           |

### Other Security Considerations

Many applications use alternate authentication mechanisms that can be easily overlooked by even experienced system administrators. Therefore, it is important to understand and control how users authenticate and gain access to services and applications on your server.

#### SSH Access by Disabled Users

Simply disabling/locking a user account will not prevent a user from logging into your server remotely if they have previously set up RSA public key authentication. They will still be able to gain shell access to the server, without the need for any password. Remember to check the users home directory for files that will allow for this type of authenticated SSH access. e.g. /home/username/.ssh/authorized\_keys.

Remove or rename the directory .ssh/ in the user's home folder to prevent further SSH authentication capabilities.

Be sure to check for any established SSH connections by the disabled user, as it is possible they may have existing inbound or outbound connections. Kill any that are found.

Restrict SSH access to only user accounts that should have it. For example, you may create a group called "sshlogin" and add the group name as the value associated with the AllowGroups variable located in the file /etc/ssh/sshd\_config.

Then add your permitted SSH users to the group "sshlogin", and restart the SSH service.

sudo adduser username sshlogin sudo service ssh restart

External User Database Authentication

Most enterprise networks require centralized authentication and access controls for all system resources. If you have configured your server to authenticate users against external databases, be sure to disable the user accounts both externally and locally, this way you ensure that local fallback authentication is not possible.